# technical bulletin

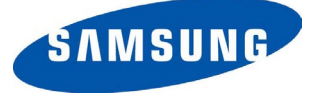

| Technical Bulletin Offic          | eServ 500 004      |
|-----------------------------------|--------------------|
| Issued by: Russell Cozens         | Signed:            |
| Date: 05/03/04                    |                    |
| Approved: I. Heyer                | Signed:            |
| Date: 05/03/04                    |                    |
| Replaces Technical Bulletin : N/A |                    |
| Subject : Remote ITP Enhancements | Number of pages: 5 |

## **Remote ITP Enhancements and Installation**

This bulletin details the enhancements to remote ITP phones and describes their recommended installation.

### Software req'd

OfficeServ M or L v2.12 or later ITP-5012L v2.07 or later ITP-5014D v2.03 or later ITP-5021D v2.03 or later

### **Enhancements**

Installation of remote ITP phones is now "Plug and Play". Multiple ITP phones are supported at the remote side using a single IP address. First MGI and MCP2 can share one external IP address.

### <u>Setup</u>

Below are some typical scenarios, both will achieve the same result but require a different setup on the router.

*Example1* – using one external IP address with NAT and PAT. *Example2* – using two external IP addresses and NAT.

<u>Notes</u> NAT = Network Address Translation PAT = Port Address Translation

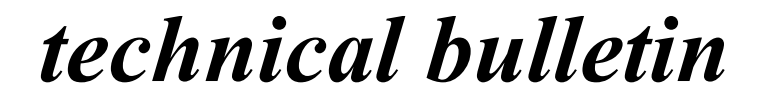

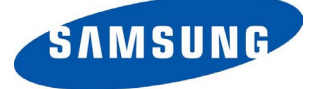

Ext. 3201

Remote ITPs – DHCP From Router Phone Setup Server – 81.213.47.101

Ext. 3202

## **Example 1 – Typical Scenario with One External IP Address**

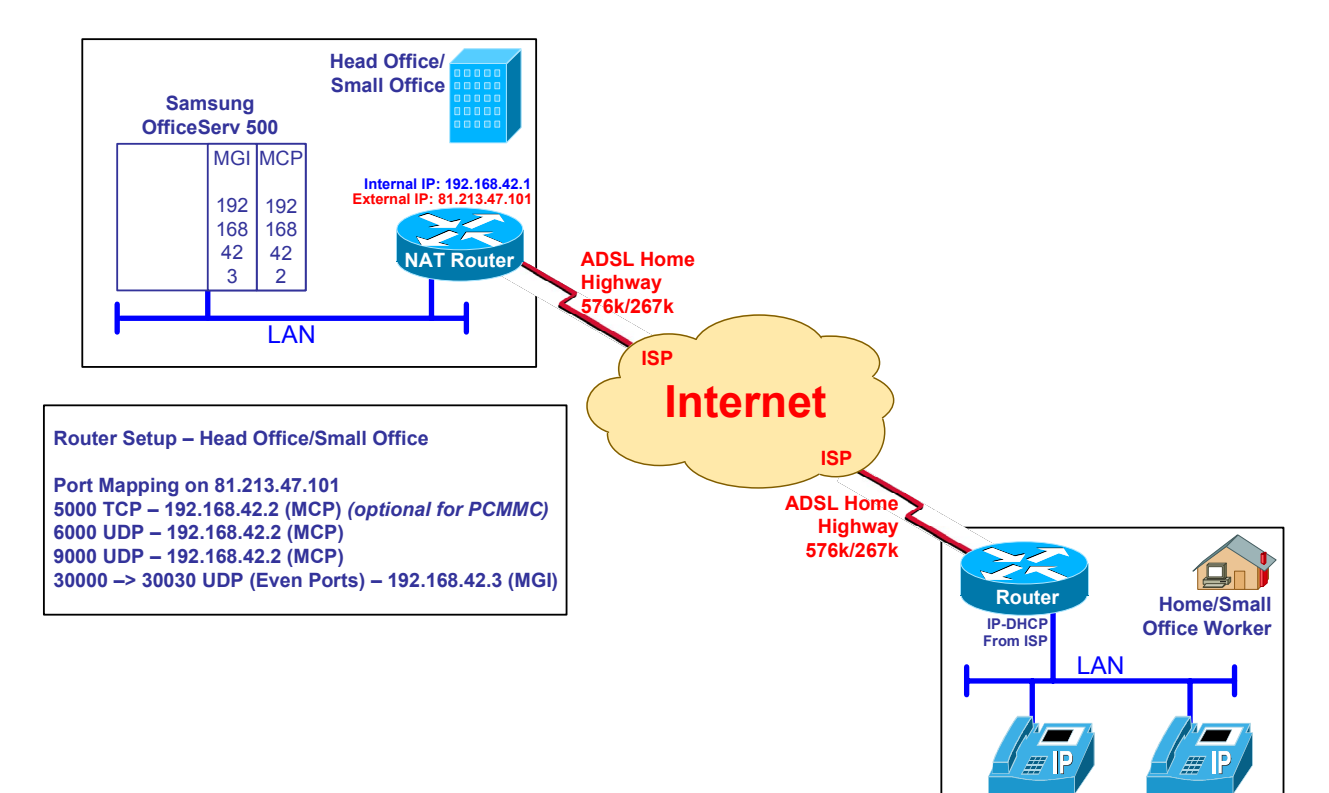

 MMC 830:

 SYSTEM IP ADDR:
 192.168.42.2

 SYSTEM GATEWAY: 192.168.42.1

 SYSTEM NET MASK:255.255.255.0

 SYSTEM IP TYPE:

 PRIVATE w PUBLIC

 SYSTEM PUBLIC IP: 81.213.47.101

### MMC831:

| [3801]      |               |
|-------------|---------------|
| IP ADDRESS: | 192.168.42.3  |
| GATEWAY:    | 192.168.42.1  |
| SUB MASK:   | 255.255.255.0 |
| PUBLIC IP:  | 81.213.47.101 |
|             |               |

PUBLIC

PUBLIC

#### <u>MMC840:</u> [3201] IP TYPE: [3202] IP TYPE:

## technical bulletin

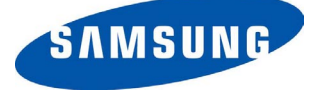

## Example 2 – Typical Scenario with Two External IP Address

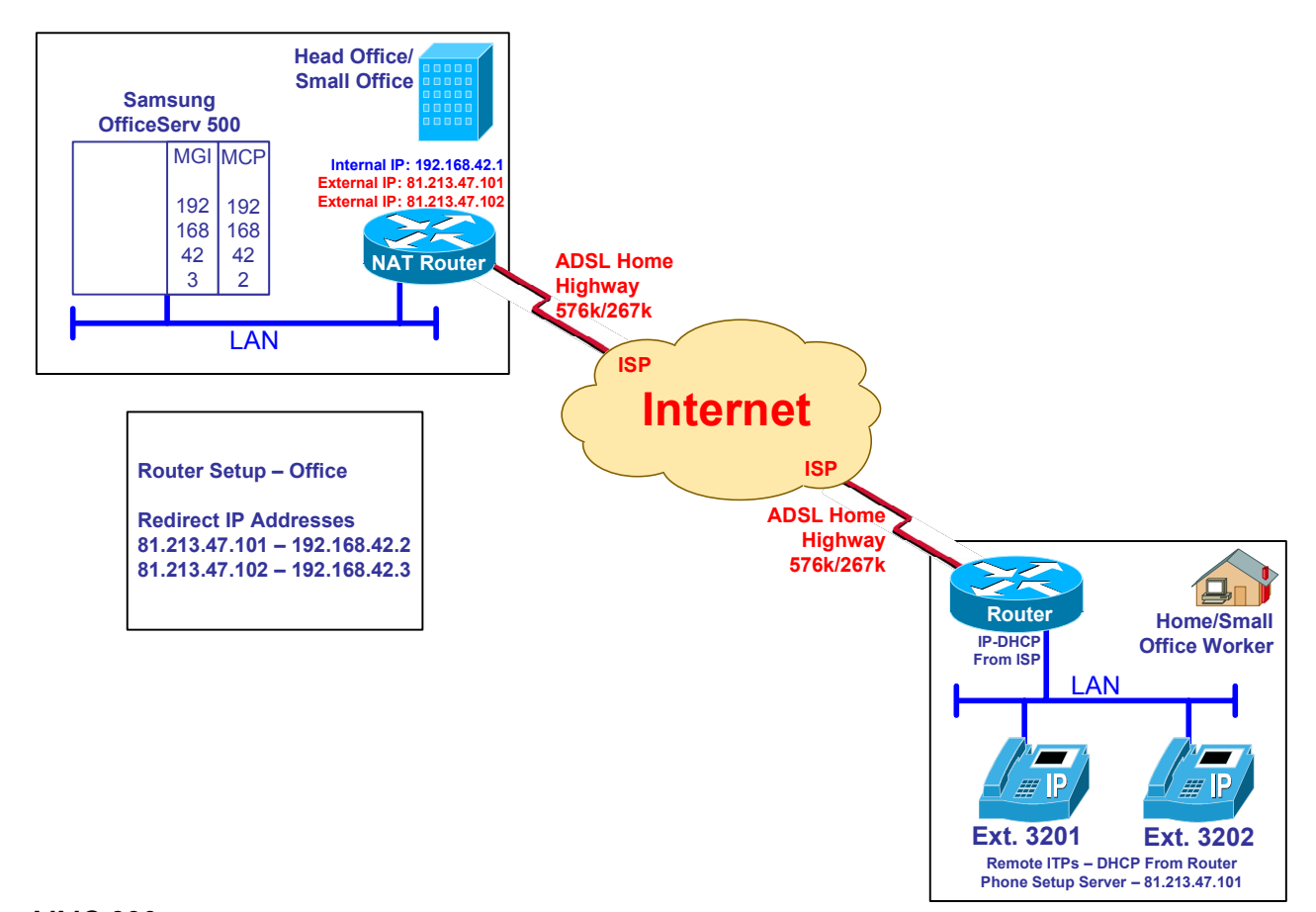

 MMC 830:

 SYSTEM IP ADDR:
 192.168.42.2

 SYSTEM GATEWAY: 192.168.42.1

 SYSTEM NET MASK:255.255.255.0

 SYSTEM IP TYPE:

 PRIVATE w PUBLIC

 SYSTEM PUBLIC IP: 81.213.47.101

## MMC831:

| [3801]      |               |
|-------------|---------------|
| IP ADDRESS: | 192.168.42.3  |
| GATEWAY:    | 192.168.42.1  |
| SUB MASK:   | 255.255.255.0 |
| PUBLIC IP:  | 81.213.47.102 |
|             |               |

## <u>MMC840:</u>

| [3201] IP TYPE: | PUBLIC |
|-----------------|--------|
| [3202] IP TYPE: | PUBLIC |

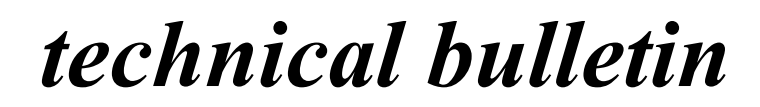

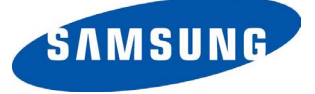

### **Firewalls**

A Firewall at the office side must allow the relevant ports through. Below is a list of the ports used.

| Port                                  | Protocol | Use   | Dest. | Comments                                                     |
|---------------------------------------|----------|-------|-------|--------------------------------------------------------------|
| 5000                                  | TCP      | PCMMC | MCP   | Will allow PCMMC to connect to external IP address           |
| 6000                                  | UDP      | DATA  | MCP   | Allows phone to connect and pass data, e.g. dialling out     |
| 9000                                  | UDP      | SETUP | MCP   | Sets up remote router to accept data on voice port           |
| 30000<br>30002<br>30004<br>I<br>30030 | UDP      | VOICE | MGI   | Even Ports between 30000 – 300030 provide 16 MGI<br>channels |

A Firewall at the remote side should allow the correct ports through as the traffic has originated on the local side.

However, some basic routers have required some additional setup.

If this is suspected then setup the following at the remote router :-

- Check in MMC 840 what Data and Voice ports the extension is using.
- Map the Data port from MMC 840 to the phones internal IP address and port 6000 UDP
- Map the Voice port from MMC 840 to the phones internal IP address and port 9000 UDP

### Phone Upgrades

From phone version 2.03, phones can be upgraded automatically or by MMC command.

This requires a PC with a public IP address and a TFTP server running. Use MMC 841 to set up the phone system side.

Note that the system compares the current software version of the phone and the version that you have set in MMC 841 and will only upgrade if they are different.

See below for a description on the relevant options in MMC 841

| MMC841:                         |                                                                                     |
|---------------------------------|-------------------------------------------------------------------------------------|
| PHONE VERSION                   |                                                                                     |
| LARGE DGP 0000                  | not yet supported                                                                   |
| LARGE ITP 0205                  | enter the version that's on your TFTP server                                        |
| 2LINE ITP 0203                  | enter the version that's on your TFTP server                                        |
| PHONE TFTP IP                   | enter public IP address for TFTP server                                             |
| ITP VERS UPGRADE                |                                                                                     |
| TYPE: MMC COMMAND               | Use MMC 840 to update phone manually                                                |
| PHONE CONN                      | Update on phone boot                                                                |
| AUTO TIME                       | Update at time specified                                                            |
| START(HHMM):1200 Time to update |                                                                                     |
| INTERVAL: 90 SEC                | Phones will attempt downloads one by one and wait the specified interval in-between |

# technical bulletin

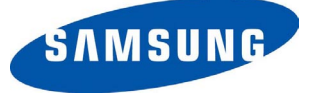

### <u>FAQ</u>

- Q. No phone will connect.
- A. Check that firewall/NAT allows port 6000 UDP to reach the OfficeServ. Check Gateway address in MMC 830.
- Q. Some phones connect, other's do not.
- A. Disable any firewall at the remote side.

If this cures fault then allow ports through from MMC 840 as per firewall setup.

Check if IP address has been received in MMC 840.

No – issue lies with phone accessing system – Check Internet access.

Yes- issue lies with system replying to phone – Set NAT/PAT as per firewall setup

above.

- Q. One way speech Office cannot hear remote side.
- A. Check PHONE TYPE in MMC 840 is set to PUBLIC. Check Public address in MMC 831. Check ports 30000 – 30030 can reach MGI internal IP Address.
- Q. One way speech Remote cannot hear office side.

 A. Check Gateway address in MMC 831. Check port 9000 UDP is allowed through to MCP card. Disable any firewall at the remote side. If this cures fault then allow ports through from MMC 840 as per firewall setup above.

- Q. ITP phones at remote side have no speech.
- A. Some routers do not use PAT for internal traffic, change router.
- Q. Poor Speech.
- A. Ensure enough bandwidth is available. Check CODEC settings.

Recommended:

DSP TYPE G.729A FRAME CNT 4 (x10ms) JITTER BUF 9 (x10ms)